# Sx500系列堆疊式交換機上的安全外殼(SSH)伺服 器使用者身份驗證設定

#### 目標

本文檔的目標是幫助在Sx500系列堆疊式交換機上配置安全外殼(SSH)伺服器使用者身份驗證 設定。如果您想新增新的SSH使用者,這些設定也會有所幫助。它是可選設定。

**附註:**在新增使用者之前,應通過外部SSH金鑰代生/客戶端應用程式為使用者生成RSA或 DSA金鑰。

### 適用裝置

·Sx500系列堆疊式交換器

#### 軟體版本

·v1.2.7.76

## 安全殼層(SSH)使用者驗證

步驟1.登入到Web配置實用程式,然後選擇**Security > SSH** Server > SSH User Authentication。將開啟*SSH User Authentication* 頁面*:* 

| SSH Use             | r Authen     | ticatio  | on            |        |                     |
|---------------------|--------------|----------|---------------|--------|---------------------|
| SSH User A          | uthenticatio | n by Pub | lic Key: 🔲 E  | nable  |                     |
| Apply<br>SSH User A | Cance        | on Table | •             |        |                     |
| SSH U               | ser Name     | Кеу Тур  | e Fingerprint |        |                     |
| 0 results fou       | nd.          |          |               |        |                     |
| Add                 | Edi          | t        | Delete        |        |                     |
|                     |              |          |               |        |                     |
| SSH Active          | User Table   |          |               |        |                     |
| IP Address          | SSH User     | Name     | SSH Version   | Cipher | Authentication Code |
| 0 results fou       | nd.          |          |               |        |                     |

步驟2.在SSH User Authentication by Public Key欄位中,選中**Enable**覈取方塊,以驗證要對 SSH客戶端使用者執行的身份驗證。

步驟3.按一下Apply。

SSH伺服器使用者身份驗證表具有以下欄位:

·SSH使用者名稱 — 顯示SSH使用者的使用者名稱。

·金鑰型別 — 顯示的金鑰型別是RSA或DSA。

·指紋 — 顯示從公鑰生成的指紋。

步驟4.按一下Add新增新的SSH使用者。出現Add SSH User視窗。

| SSH User Name: | example                                       | (7/48 Characters Used)                                                                                                    |  |  |  |
|----------------|-----------------------------------------------|----------------------------------------------------------------------------------------------------|--|--|--|
| Key Type:      | RSA                                           |                                                                                                    |  |  |  |
|                | O DSA                                         |                                                                                                    |  |  |  |
| Public Key:    | BEGIN SSH2 PUBLIC KEY                         |                                                                                                    |  |  |  |
|                | Comment: [58] Public Key                      |                                                                                                    |  |  |  |
|                | AAAAB3NzaC1yc<br>MDEH9QuOBCT<br>S101s7gOxGyCC | 2EAAAABIwAAAIEA8hbQy9ziQF6ZsUfz0mjV5dvSZZx7DWIIVgOncV/oPVPCSTApBR2yLmpdW<br>gXftmU4YcN9WuNfAzmmGc3UFJ04n9PgeiyEO7f1Zzqq+w4G3VJZvju4sw6Vi4WkBgmuJQsicmrC<br>2IINIboDrQyixI8= |  |  |  |
|                | END SSH2 PU                                   | BLIC KEY                                                                                                    |  |  |  |

步驟5.在SSH使用者名稱欄位中,輸入SSH使用者名稱。

步驟6.在「金鑰型別」欄位中,按一下所需金鑰型別的單選按鈕。

·RSA — 它是一種用於加密和簽名的演算法。

·DSA — 此演算法僅用於簽名。

步驟7.在Public Key欄位中,輸入由SSH客戶端應用程式生成的公鑰。

步驟8.按一下Apply。新增新的SSH使用者。

| SS | H User Authenticat | tion Table |                                                 |  |
|----|--------------------|------------|-------------------------------------------------|--|
|    | SSH User Name      | Key Type   | Fingerprint                                     |  |
|    | example            | RSA        | f4:c5:d2:c4:9b:03:fb:2b:c6:49:3e:fe:dc:6f:39:ef |  |
|    | Add Ed             | lit        | Delete                                          |  |

| SSH User      | Authenti     | cation      |            |           |                               |
|---------------|--------------|-------------|------------|-----------|-------------------------------|
| SSH User A    | uthenticatio | on by Publi | ic Key: 🔽  | Enable    |                               |
| Apply         | Cancel       |             |            |           |                               |
| SSH User A    | uthenticati  | on Table    |            |           |                               |
| SSH U         | Jser Name    | Кеу Туре    | Fingerprin | nt        |                               |
| V examp       | ole          | RSA         | 7f:b7:e3:  | a4:ac:97: | ac:0c:21:b8:19:5b:5b:87:65:58 |
| Add           | Edit.        |             | Delete     |           |                               |
|               |              |             |            |           |                               |
| SSH Active    | User Table   | •           |            |           |                               |
| IP Address    | SSH User     | Name S      | SH Version | Cipher    | Authentication Code           |
| 0 results fou | ind.         |             |            |           |                               |

#### 步驟9。(可選)要編輯SSH使用者名稱憑據,請按一下所需的覈取方塊,然後按一下**編輯。** 出現Edit SSH User視窗。

| SSH User Name: | example -                                                                                                    |
|----------------|----------------------------------------------------------------------------------------------------|
| Key Type:      | RSA                                                                                                    |
|                | O DSA                                                                                                    |
| Public Key:    | BEGIN SSH2 PUBLIC KEY                                                                                            |
|                | Comment: rsa Public Key                                                                                          |
|                | 3kl/pJloisnAdnbCdRNiLenFZfCva                                                                                    |
|                | /dXnVefGIXUW5TXygnC3XpYRxmR0qFA+nFXiwh16KgXpWXDVRxbzmKugMbXVrrDsVPIEXkzvLWKKnLHPb9YN<br>4Wk= END SSH2 PUBLIC KEY |

步驟10.進行所需變更後,按一下Apply。

步驟11。(可選)要刪除SSH使用者名稱,請選中SSH使用者身份驗證表中的所需覈取方塊 ,然後按一下**Delete**以刪除。